## **Returning Student Additional Accommodation Request Guide**

- 1. Go to the Disability Services website at <u>https://www.atu.edu/disabilities/</u>.
- 2. Click on the second icon labeled "Login to the Disability Services Portal".

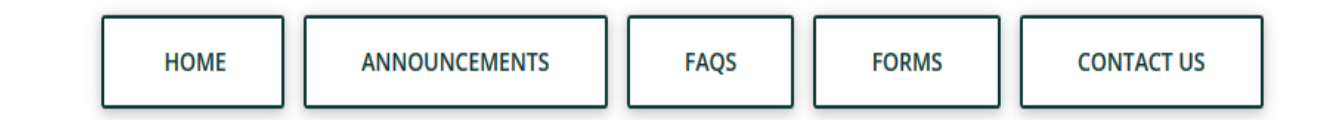

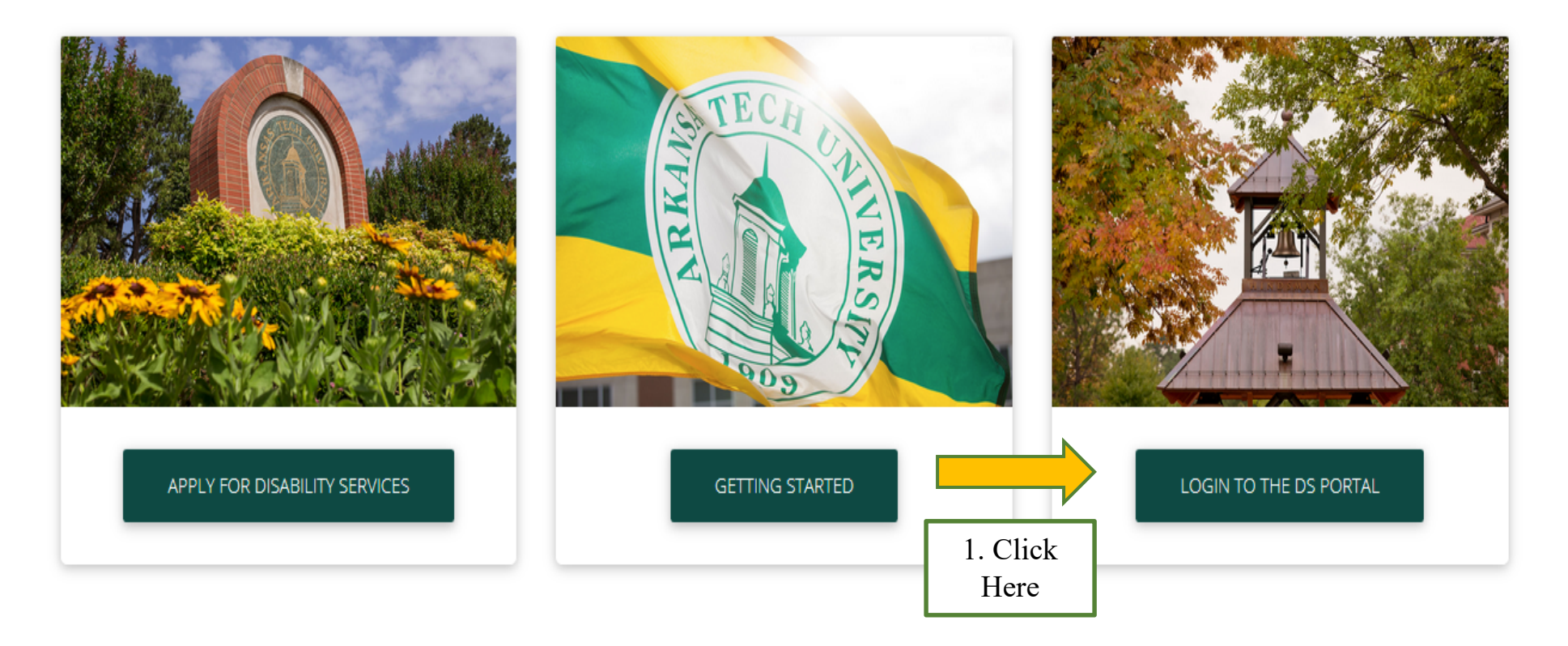

- 3. Enter your OneTech username and password in the appropriate fields.
- 4. Click the "Sign In" icon to proceed to the Student Dashboard.

## WELCOME TO ONLINE SERVICES

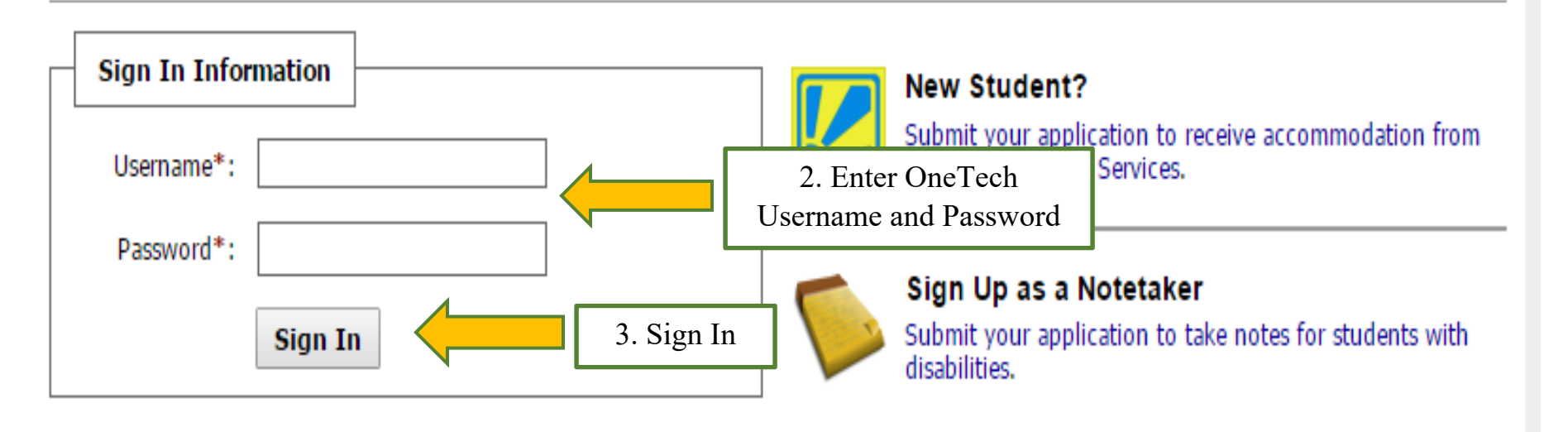

5. You are now logged into the portal and are at the Student Dashboard. From here, select "Additional Accommodation Request Form" on the left side of the screen.

| ¥ Home                                                                                                    | Note: It may take up to <b>10 seconds</b> to generate each PDF file.                                                                                                    |             |
|----------------------------------------------------------------------------------------------------|----------------------------------------------------------------------------------------------------|-------------|
| <ul> <li>My Dashboard</li> <li>My Profile</li> </ul>                                                                              | Select Class: Select One Generat                                                                                                    | e PDF       |
| <ul> <li>Equipment Checked Out</li> <li>Additional Accommodation<br/>Request Form</li> <li>Mr. Mailberg (Sent E Maile)</li> </ul> | 4. Click<br>Here                                                                                                    |             |
| <ul> <li>My Mailbox (Sent E-Mails)</li> <li>My Accommodations</li> <li>Information Release Consents</li> </ul>                    | If you do not see your courses listed below, it may be because AIM's system has not yet uploaded your classes from the scho<br>Please wait <u>up to 48 hours</u> for the system to be updated.<br>If you need immediate assistance, please contact our office or come into the office. | ool system. |

6. Click "Submit New Application"

ADDITIONAL ACCOMMODATION REQUEST FORM

List New Application

Please follow the instructions to submit an additional accommodation request form.

Submit New Application

List of Application(s) Submitted:

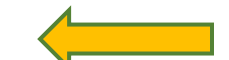

7. Choose the term when you would like the new accommodation to take effect, then tell us what new accommodation you are seeking. When you are done, click "Submit Application".

| Information             | Start Term*: Select One  Note: Select term where you would like your new accommodation to start. |
|-------------------------|--------------------------------------------------------------------------------------------------|
| Questions 1. Please ind | licate the additional accommodation(s) you are seeking                                           |
|                         | Submit Application                                                                               |

8. The system will verify your submission and allow you to upload documentation.

## ADDITIONAL ACCOMMODATION REQUEST FORM

ist New Application

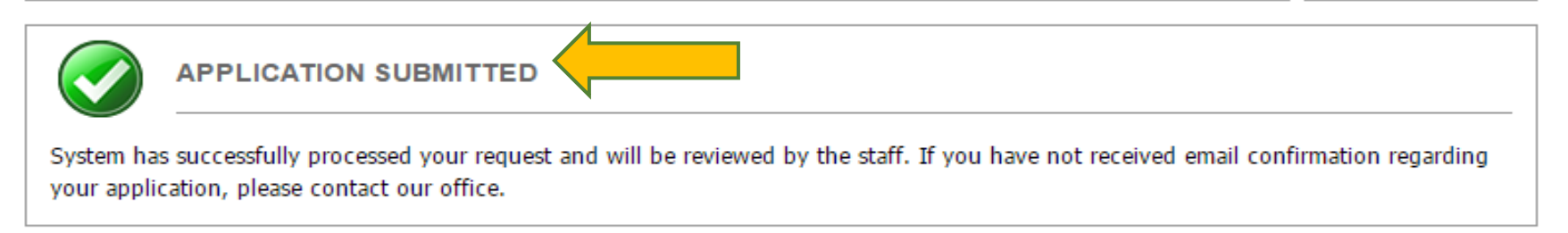

**Back to List of Applications** 

When you scroll down on this page, you will see a place to browse for files on your computer. You may now upload any additional documentation you have related to your new request. If you feel the documentation you already provided adequately addresses your new request, you may log out of the system now and watch for an email from Disability Services.

| <ul> <li>UPLOAD IN STRUCTION</li> <li>If you are scanning your document at 150 - 300 dpi as resolution.</li> <li>The maximum allowable file size is 3 MB per upload.</li> <li>View: Acceptable File Types.</li> </ul> |                            |
|----------------------------------------------------------------------------------------------------|----------------------------|
| File Information<br>File Title*:<br>Select File:                                                                                                    | Choose File No file chosen |
|                                                                                                    | Upload Documentation       |

9. The system will now indicate that your upload was successful. You may skip to step 12.

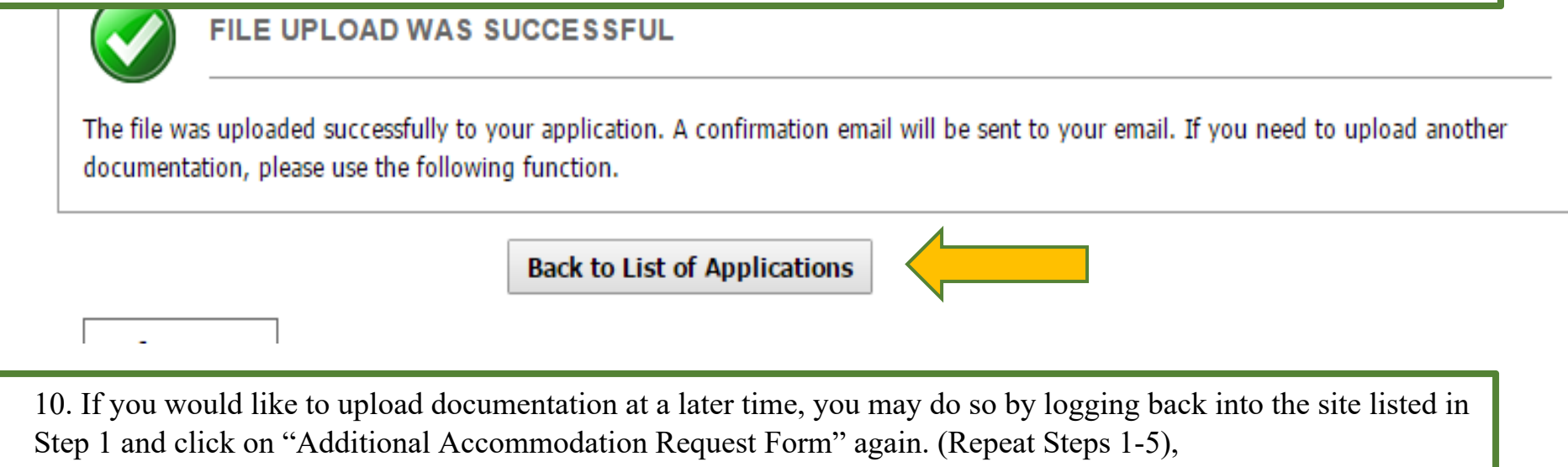

11.On this screen, click the blue "View Application" link.

Please follow the instructions to submit an additional accommodation request form.

Submit New Application

List of Application(s) Submitted:

- Application Submitted on Friday, August 19, 2016 at 09:04:55 AM (Status: 1 Processing).
   Action: View Application
- Application Submitted on Friday, August 05, 2016 at 04:32:08 PM (Status: 1 Processing).
   Action: View Application

This takes you back to the screen shown on Step 8. Refer to those instruction for how to upload documentation.

## FILE UPLOAD

| <ul> <li>UPLOAD INSTRUCTION</li> <li>If you are scanning your document at 150 - 300 dpi as resolution.</li> <li>The maximum allowable file size is 3 MB per upload.</li> <li>View: Acceptable File Types.</li> </ul> |
|----------------------------------------------------------------------------------------------------|
| File Information         File Title*:         Select File:         Choose File         No file chosen                                                                                                    |
| Upload Documentation                                                                                                    |

12.Once you have filled out the request and submitted any additional documentation we need to consider, you should log out and monitor your ATU email account for correspondence from our office within a few business days (these emails will have [AIM] in the subject line). We will email you soon and let you know if we need more information, or if it is time for you to contact us for an appointment.